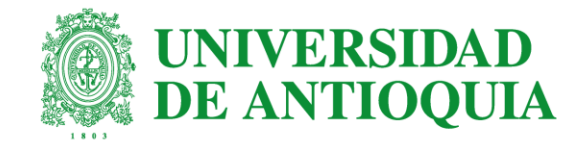

# **BIENVENIDOS**

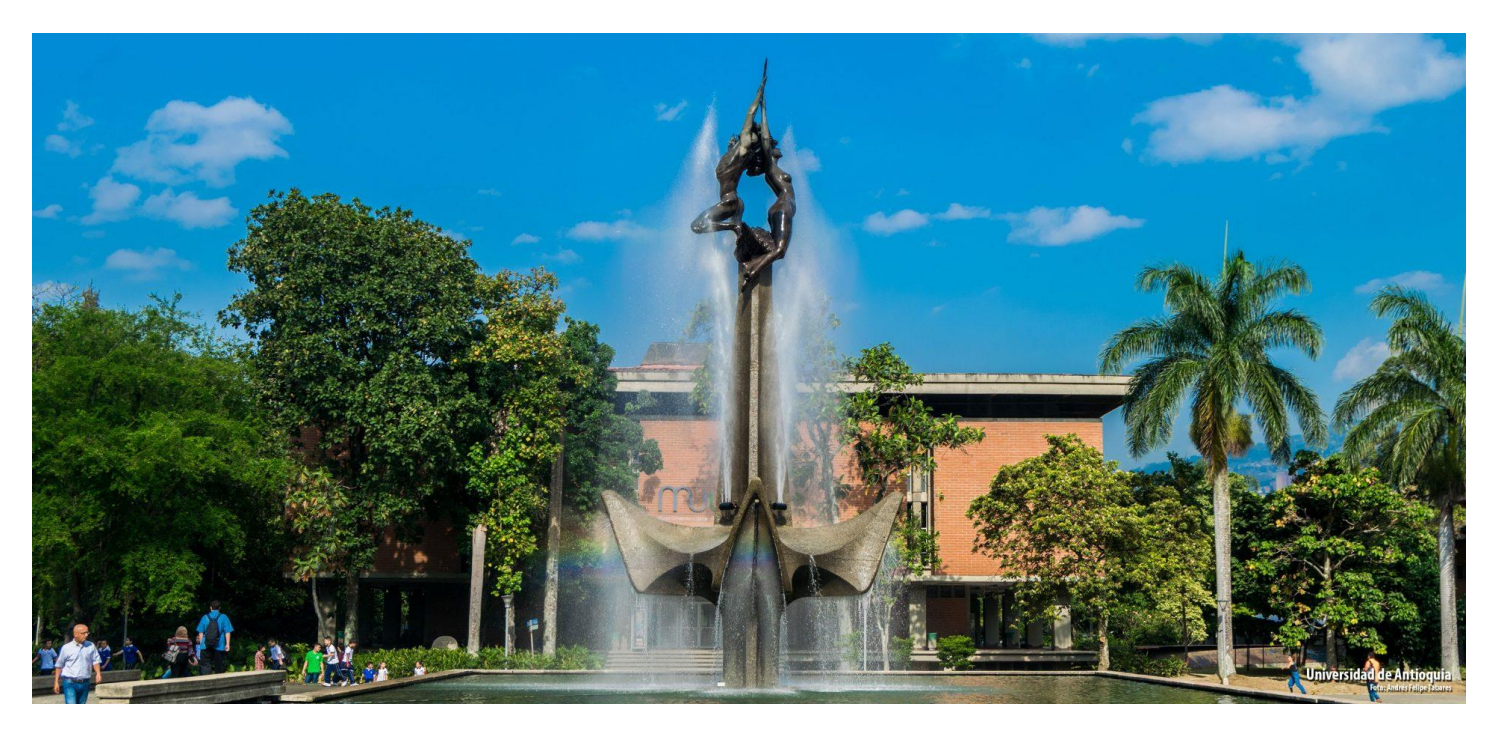

## INSTRUCTIVO PARA EL PROCESO DE MATRÍCULA Y AJUSTES

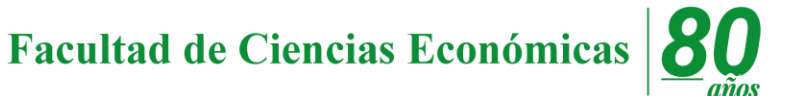

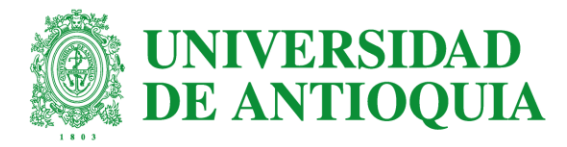

# 6 pasos claves para un proceso de matrícula exitoso

- 1. Obtener o recuperar su contraseña del portal universitario.
- 2. Conocer el calendario académico con anticipación.
- 3. Verificar la oferta de cursos un día hábil antes de la matrícula.
- 4. Realizar proceso de matrícula en las fechas autorizadas.
- 5. Ratificar mediante la constancia que la matrícula quedó efectivamente asentada.
- 6. Expedir la Tarjeta Intregrada Personal.

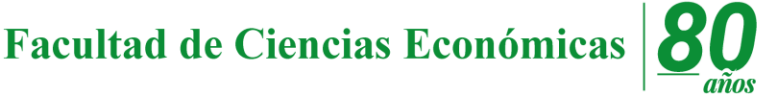

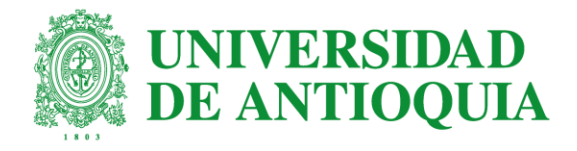

# 1. La clave del portal

- Ingrese al portal universitario: <u>www.udea.edu.co</u>
- Seleccione la opción Ingresar > Obtener/ Recuperar.
- Ingrese su número de documento de identificación y presione recuperar.
- Revise en el correo electrónico que usted relacionó en el formulario de inscripción a la UdeA, allí estará su usuario y contraseña.
- Recuerde cambiar su contraseña y mantener protegida su información.

Veamos...

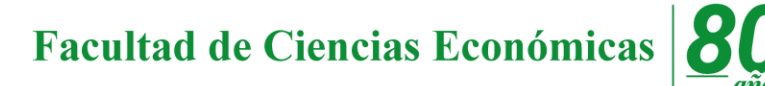

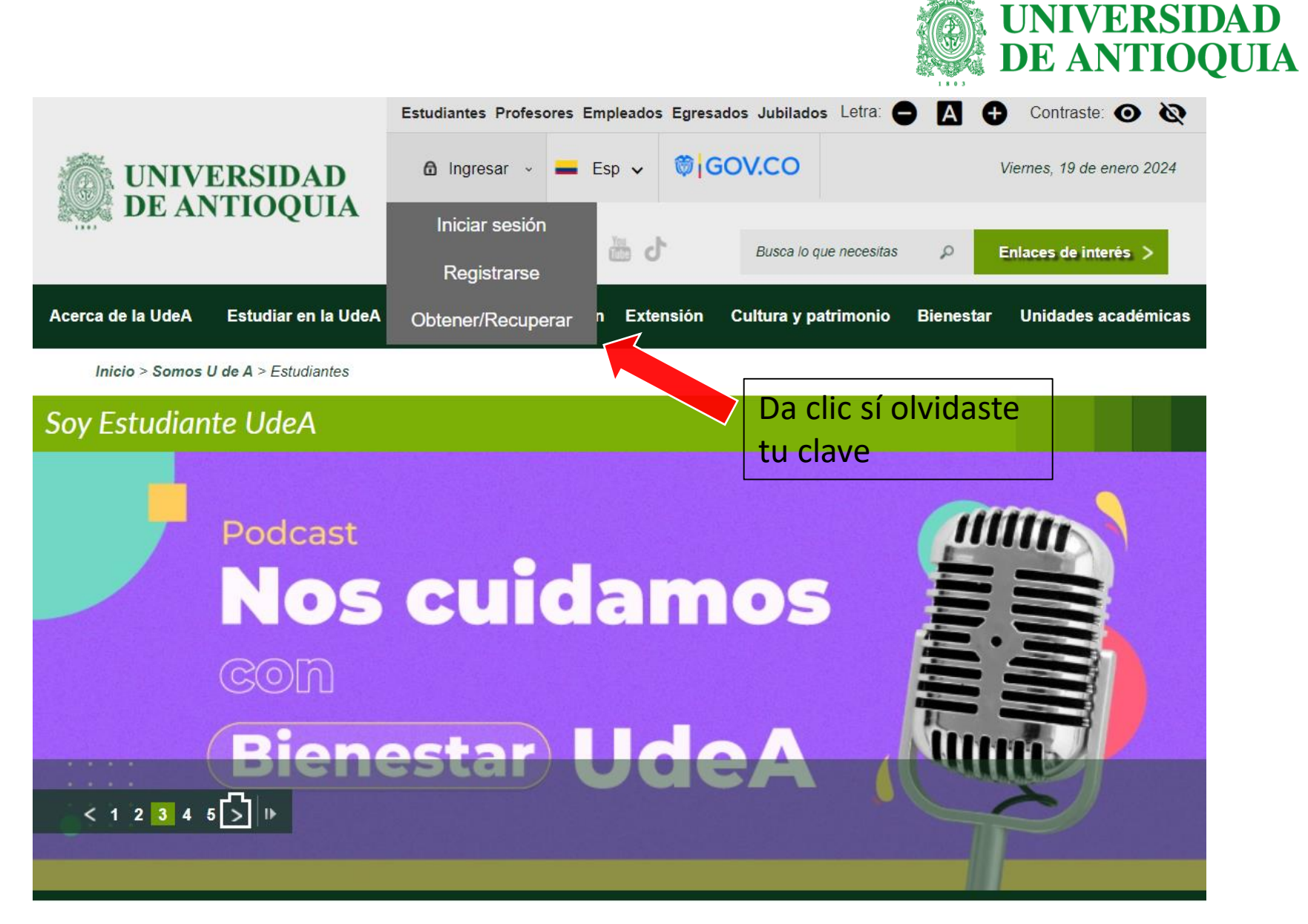

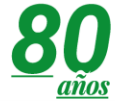

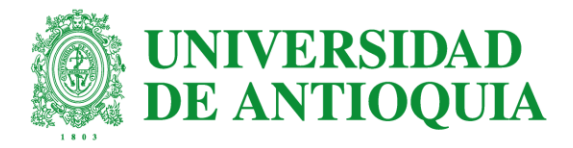

#### RECUPERAR CONTRASEÑA

de

le

en

Luego

botón

correo

la

SU

hacer clic en el

será enviado al

universidad

usuario

clave de portal.

Recuperar

electrónico

registrado

A través de esta página podrás recuperar tu nombre de usuario y contraseña para ingresar al portal. Deberás ingresar tu nombre de usuario o tu número de documento para poder solicitar la recuperación de la contraseña, así te podremos enviar un mensaje a tu correo electrónico personal registrado con un vínculo para que ingreses la nueva contraseña.

**IMPORTANTE**: Recuerda revisar en la bandeja de entrada y/o la carpeta Spam. Si el correo se encuentra marcado como **SPAM**, selecciónalo y márcalo como **NO SPAM** para que puedas recibir con normalidad los correos de la Universidad.

Número de documento o usuario\*

RECUPERAR

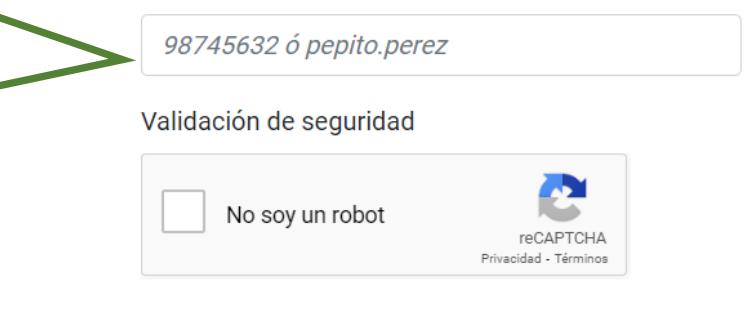

**Recuerde:** Cualquier inconveniente que se presente con el ingreso al portal o con el correo institucional, comuníquese al 219-59-59 (Opción 3) o ingrese a la página web soluciones.udea.edu.co

CANCELAR

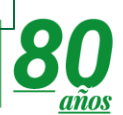

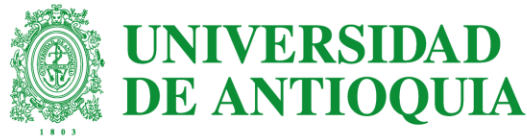

# 2. Calendario académico con tiempo

- Ingrese al portal universitario: <u>www.udea.edu.co</u>
- Busque la pestaña de Estudiar en la U de A > Pasé a la UdeA.
- Ubica el mouse en Calendario Académico > Pregrado.
- En la parte inferior de la página encontrará un tablero para selección.
- Seleccione su Facultad > Programa académico > semestre.
- De clic en enviar.
- Realice este proceso con anticipación para que no se le pasen las fechas...

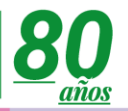

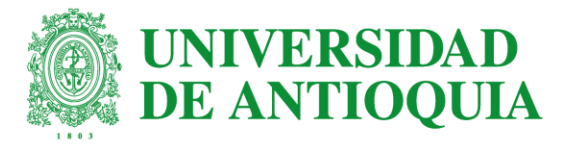

## • Primero damos clic en "Estudiar en la UdeA"

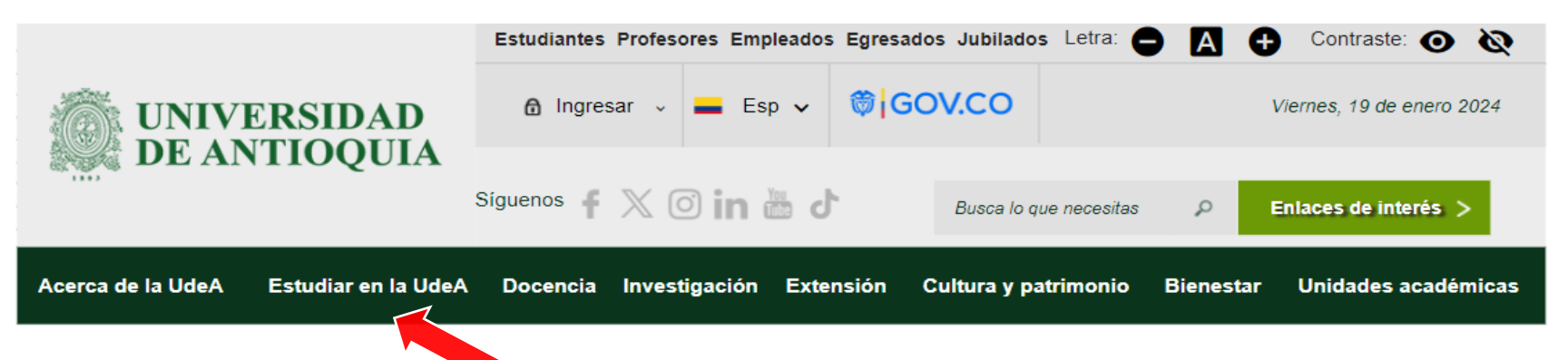

• Luego bajamos un poco hasta el botón de "Pasé a la UdeA"

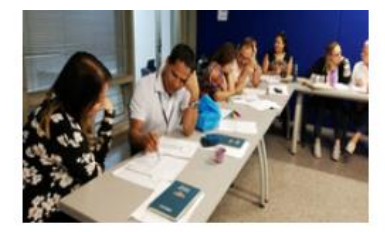

La oferta de educación continua facilita el proceso permanente de formación integral de la comunidad universitaria y la sociedad en general; complementa y diversifica la formación en pregrado y posgrado y permite cualificar el perfil, mejorando así el desempeño profesional, la calidad de vida de los ciudadanos y el desarrollo de las organizaciones y los territorios.

Ver más 🕀

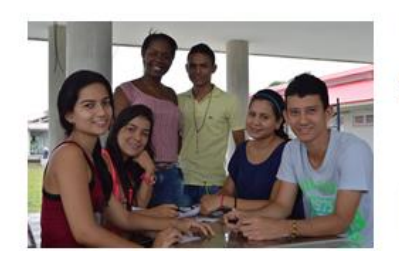

#### Pasé a la UdeA

Aquí unas recomendaciones para que finalices de manera exitosa tu proceso de vinculación con la Universidad.

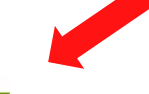

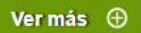

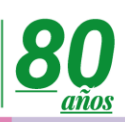

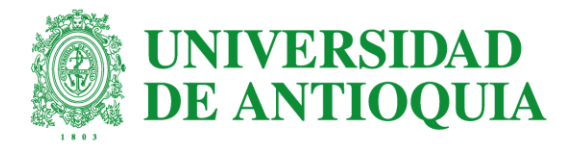

Inicio > Estudiar en la U de A > Pasé a la UdeA

#### Pasé a la UdeA

# ¡Felicitaciones!

## **Bienvenido a la UdeA**

Ya eres parte de la Institución de Educación Superior pública más antigua de Colombia y la segunda más grande del país.

< 1 2 >

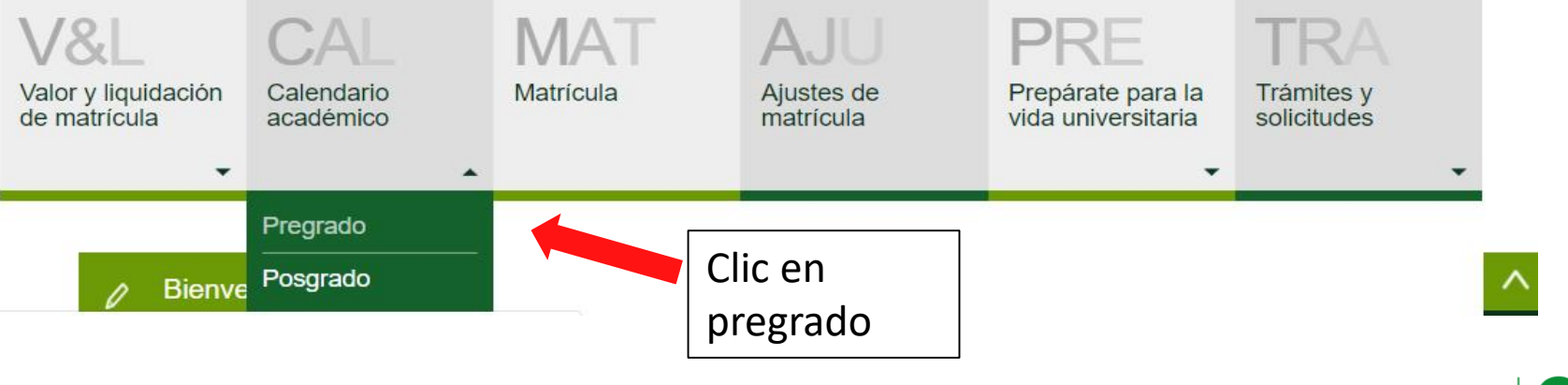

### Facultad de Ciencias Económicas

2

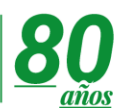

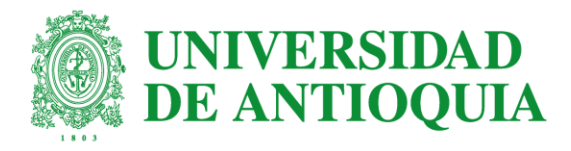

#### Calendario académico

Seleccione su Facultad y Programa

CALENDARIO DE PROGRAMA ACADÉMICO

Fecha y hora: 19-ENE-2024 15:40:56

A continuación puedes ver el calendario académico de los programas de la Universidad. Primero debes seleccionar una facultad y luego un programa.

| Facu | ltad |
|------|------|
|      |      |

SELECCIONE

Programa

SELECCIONE

20240119154056

 $\sim$ 

 $\sim$ 

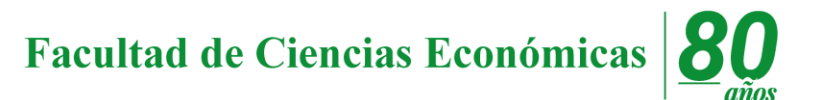

# 3. La oferta de materias ...

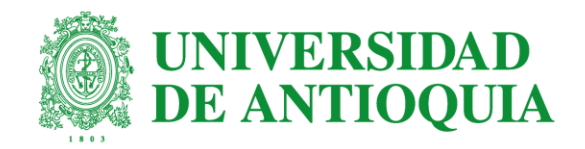

- Ingrese al portal de la Universidad: <u>www.udea.edu.co</u>
- De clic en la opción Estudiantes en la parte superior > Ingresar >Iniciar sesión.
- Regístrese con su usuario y contraseña.
- No olvide dar clic al cuadro no soy un robot > conectar.
- Ubique la opción PROCESO DE MATRÍCULA.
- Encontrará la opción OFERTA DE MATERIAS en la parte izquierda de la pantalla.
- Cuidado: A cambio de la tanda le puede aparecer algún impedimento como: diploma bachiller, Pendiente pago matrícula, pruebas ICFES, es por esto que debes consultar antes de la matrícula.

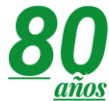

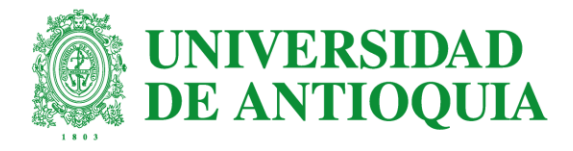

• Primero damos clic en "Estudiantes"

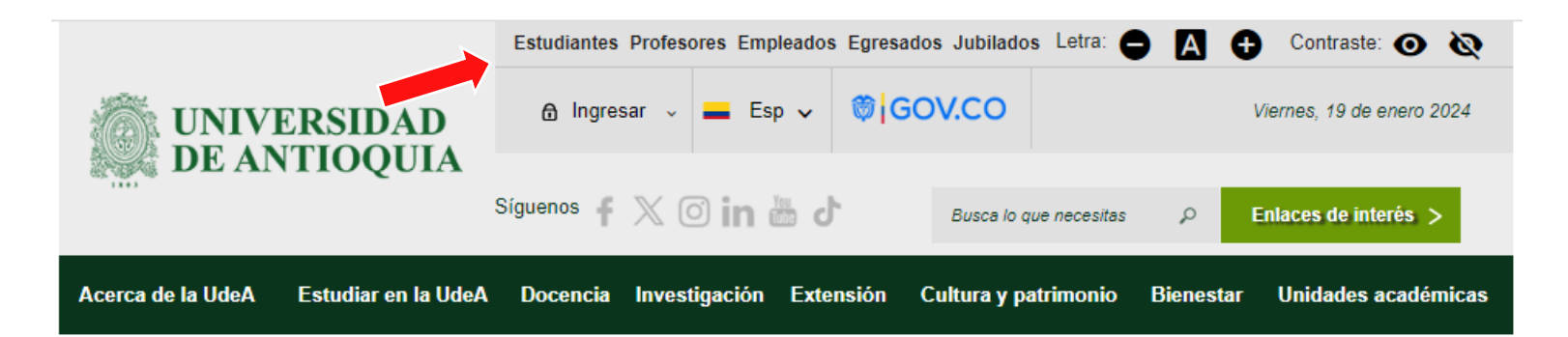

Luego un poco más abajo damos clic en "Proceso de matrícula"

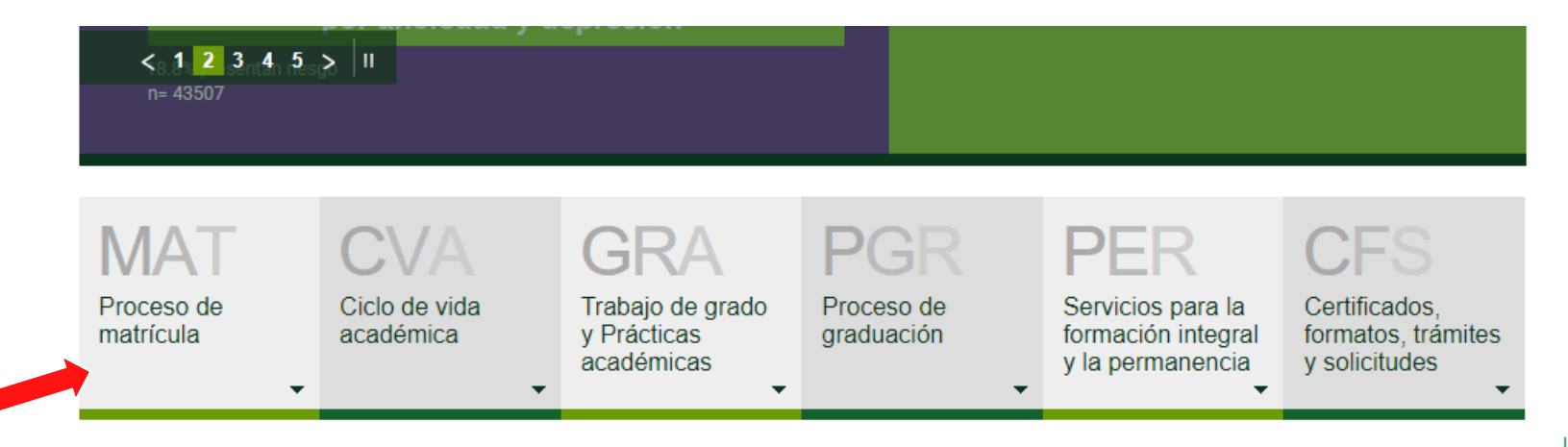

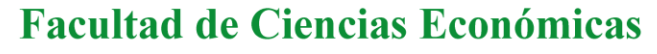

años

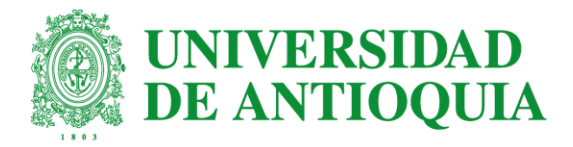

# • El siguiente paso es darle clic a "Oferta de materias"

| MAT<br>Proceso de<br>matrícula | CVA<br>Ciclo de vida<br>académica | GRA<br>Trabajo de grado<br>y Prácticas<br>académicas | PGR<br>Proceso de<br>graduación                      | PER<br>Servicios para la<br>formación integral<br>y la permanencia | CFS<br>Certificados,<br>formatos, trámites<br>y solicitudes |
|--------------------------------|-----------------------------------|------------------------------------------------------|------------------------------------------------------|--------------------------------------------------------------------|-------------------------------------------------------------|
| Liquidación de<br>matrícula    |                                   |                                                      |                                                      | -                                                                  |                                                             |
| Calendario<br>académico        | ntra aquí contenido               | de actualidad, even                                  | tos y convocatorias                                  |                                                                    |                                                             |
| Oferta de materias             | 1                                 | Información d                                        | lel Concurso N                                       | Nacional Otto                                                      | de Greiff                                                   |
| Matrícula                      |                                   | La Vicerrectoría de Doc<br>versión 27 del Concurs    | cencia informa sobre las<br>o Nacional Otto de Greit | modificaciones al caler<br>ff 2023. Conócelas aquí                 | ndario de la                                                |
| Constancia de matrícula        | Greiff 27                         |                                                      |                                                      |                                                                    |                                                             |
| Reglamento                     |                                   |                                                      |                                                      |                                                                    | Ver más 🕀                                                   |
|                                |                                   | Conéctate con<br>atención que                        | n nosotros. Co<br>tiene dispuest                     | onoce los can<br>tos la UdeA                                       | ales de                                                     |

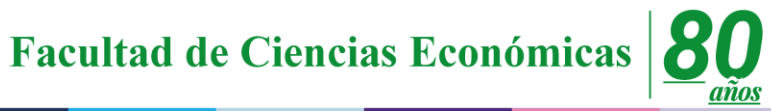

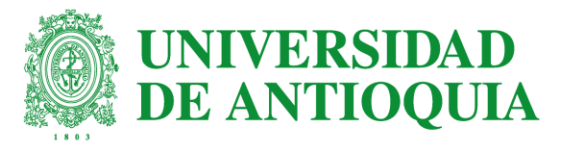

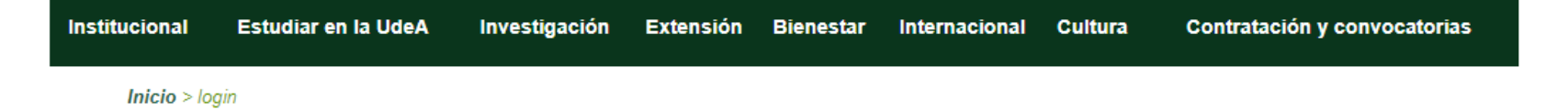

#### Iniciar sesión

Introduzca su nombre de usuario y contraseña para autenticarse en el Portal Universitario.

\*Usuario:

pablo.neruda

\*Contraseña:

•••••

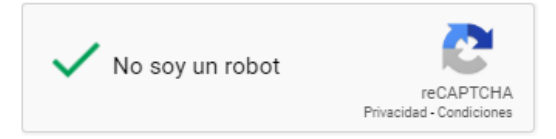

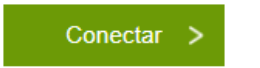

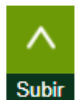

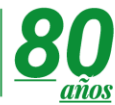

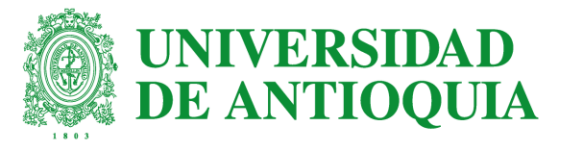

> Inicio > Somos U de A > Estudiantes > Proceso de matrícula > Oferta de materias

| Proceso de<br>matrícula | OFERTA DE MATERIAS<br>Fecha: 23/10/2018 02:26 pm<br>Nombre: FRANCISCO FRANÇISCO CHAVARRIA A |            |                                                    |           |     |              |  |  |  |
|-------------------------|---------------------------------------------------------------------------------------------|------------|----------------------------------------------------|-----------|-----|--------------|--|--|--|
| Oferta de materias      | Programa: [00513] INGENIERIA INDUSTRIAL (ACTIVO)<br>Semestre: 20182                         |            |                                                    |           |     |              |  |  |  |
| Factura                 | MAT                                                                                         | ERIAS OBLI | GATORIAS                                           |           |     |              |  |  |  |
| Matríaula               | #                                                                                           | Materia    | Аросоре                                            | Créd      | Grp | Horario      |  |  |  |
| watricula               | 1                                                                                           | 2536101    | DESCUBRIENDO LA FÍSICA                             | 3         | 0   | Ver Horarios |  |  |  |
| Constancia              | 2                                                                                           | 2502944    | DISEÑO DE EXPERIMENTOS Y A NALISIS DE<br>REGRESIÓN | 3         | 0   | Ver Horarios |  |  |  |
|                         | 3                                                                                           | 2555121    | GEOMETRÍA VECTORIAL Y ANALITICA                    | 3         | 0   | Ver Horarios |  |  |  |
| Grupos, cupos y noranos | 4                                                                                           | 2502951    | GESTIÓN FINANCIERA                                 | 3         | 0   | Ver Horarios |  |  |  |
|                         | 5                                                                                           | 2539101    | LECTOESCRITURA                                     | 3         | 0   | Ver Horarios |  |  |  |
|                         | 6                                                                                           | 2537101    | VIVAMOS LA UNIVERSIDAD                             | 1         | 0   | Ver Horarios |  |  |  |
|                         | BAN                                                                                         | CO: ELECTI | VA DE LAB INTEGRADO DE FISICA                      | Cród      | Gra | Horazio      |  |  |  |
|                         | 1                                                                                           | 2536503    | LAB INTEGRADO DE EISICA                            | Greu<br>1 | 0   | Ver Horarios |  |  |  |
|                         | 2                                                                                           | 2536501    | LAB INTEGRADO DE FISICA                            | 1         | 0   | Ver Horarios |  |  |  |
|                         | BAN                                                                                         | CO: ELECTI | VA FISICA I VERSION 9                              |           |     |              |  |  |  |
|                         | #                                                                                           | Materia    | Аросоре                                            | Gréd      | Grp | Horario      |  |  |  |
|                         | 3                                                                                           | 2536311    | FISICA DE CAMPOS                                   | 3         | 0   | Ver Horarios |  |  |  |
|                         | 4                                                                                           | 2536301    | FÍSICA DE ONDAS Y MODERNA                          | 3         | 0   | Ver Horarios |  |  |  |
|                         | 5                                                                                           | 2536321    | FISICA TERMICA                                     | 3         | 0   | Ver Horarios |  |  |  |
|                         |                                                                                             |            | Su matrícula será así: TANDA: 1, FECHA: 23/        | 10/2018   | HOR | A: 13:00     |  |  |  |
|                         |                                                                                             |            |                                                    | progra    | ma  |              |  |  |  |

Fecha de matrícula, tanda e impedimentos si los tiene.

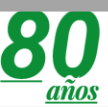

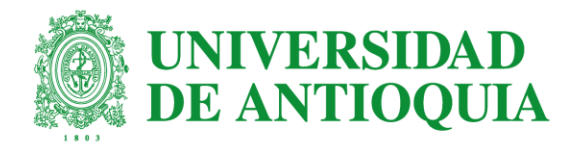

# 4. La matrícula

- Realice el proceso en la fecha autorizada y en la tanda correspondiente.
- Tenga en cuenta que, si su tanda no se ha iniciado, aparecerá una ventana indicando que su transacción es rechazada.
- Únicamente se considera estudiante a partir del momento que realice el proceso de matrícula exitosamente.

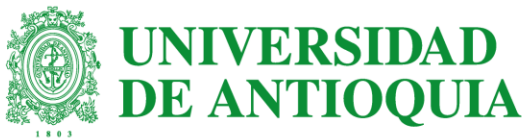

- Ingrese a la opción Estudiantes en la parte superior del portal.
- Luego seleccione la pestaña Ingresar > Iniciar sesión.
- Regístrese con su usuario y contraseña.
- No olvide dar clic al cuadro no soy un robot > conectar.
- Ubique la opción PROCESO DE MATRÍCULA
- Encontrará la opción MATRÍCULA en la parte izquierda de la pantalla.
- De clic en Aceptar en el recuadro que aparece en la parte superior.
- De clic en el botón iniciar proceso de matrícula.
- Recuerde que solo tiene 15 minutos para el proceso a partir de iniciar la sesión.

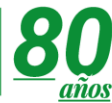

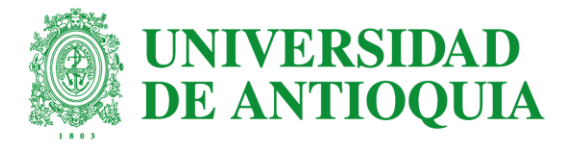

### • Nuevamente damos clic en "Proceso de matrícula"

|                      |                        | Sígi                 | uenos 🗗 🔽 🕻                                        | 🤊 in 🗖                          | Busca lo que necesitas                             | Enlaces de inte           | rés >       |
|----------------------|------------------------|----------------------|----------------------------------------------------|---------------------------------|----------------------------------------------------|---------------------------|-------------|
| Institucional        | Estudiar en la UdeA    | Investigación        | Extensión Bienesta                                 | r Internacional                 | Cultura y patrimonio                               | Contratación y convoc     | atorias     |
| Inicio >             | Somos U de A > Estudia | ntes                 |                                                    |                                 |                                                    |                           |             |
| Soy Es               | tudiante Ude           | A                    |                                                    |                                 |                                                    |                           |             |
|                      |                        |                      |                                                    | R                               |                                                    |                           |             |
|                      |                        |                      | iHhn                                               | WOi                             |                                                    |                           |             |
|                      |                        |                      | ¿Cómo te si                                        | entes hoy?                      |                                                    |                           |             |
| < 1 2                | 3456><br>Aho           | ora te acompaña      | amos las 24 horas de                               | el día con la línea             | a de Teleasistencia ¡Co                            | nócela AQUÍ!              |             |
| Proceso de matrícula | ciclo de<br>académi    | A<br>vida T<br>ca ya | GRA<br>Trabajo de grado<br>Prácticas<br>académicas | PGR<br>Proceso de<br>graduación | PER<br>Servicios pa<br>formación in<br>y la perman | ara la<br>tegral<br>encia | ámites<br>s |

Encuentra aquí contenido de actualidad, eventos y convocatorias

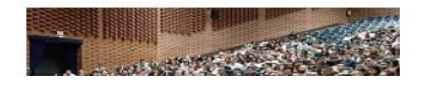

¿Estás próximo a graduarte? Te damos algunas pautas

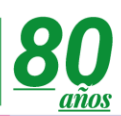

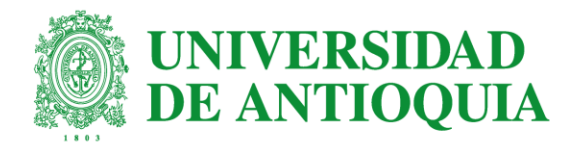

## • Luego damos clic en "Matrícula"

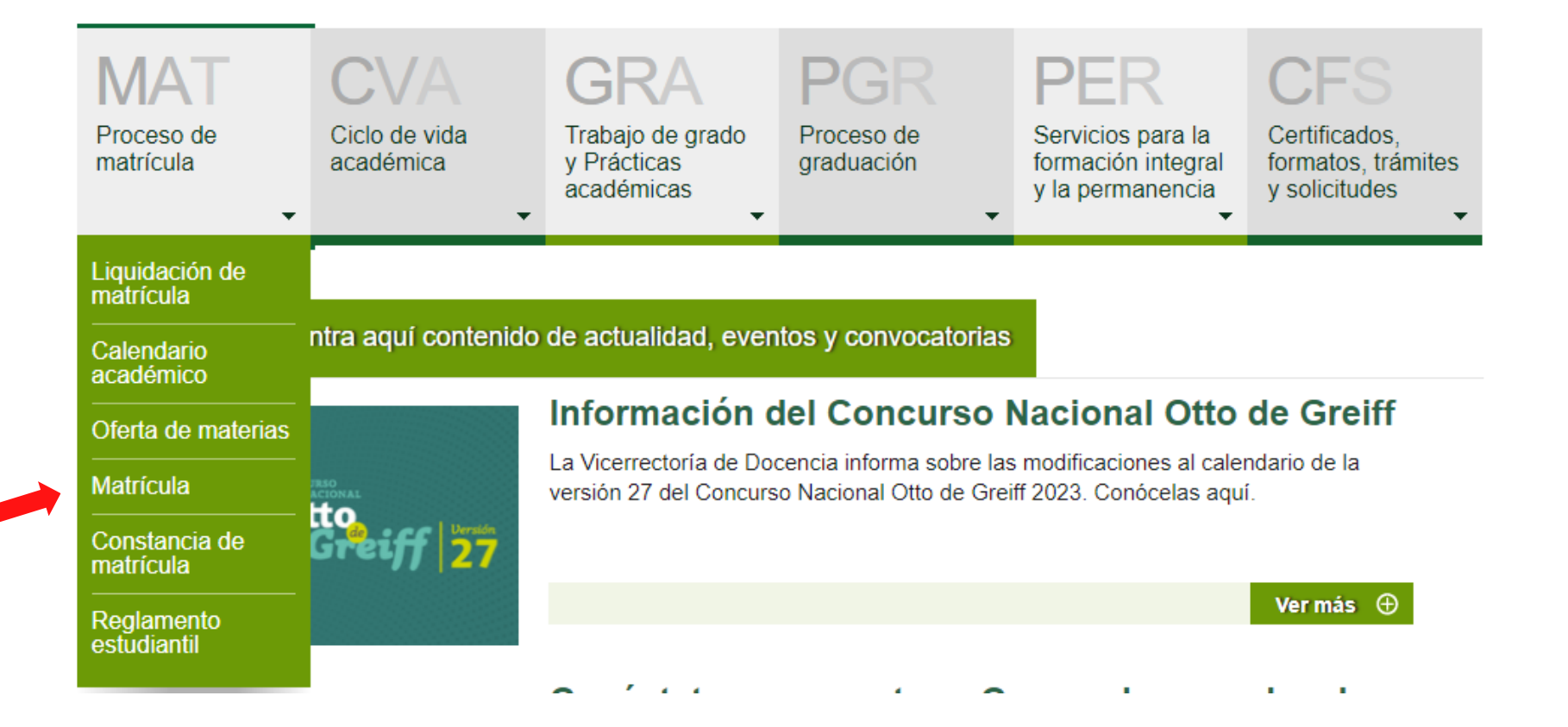

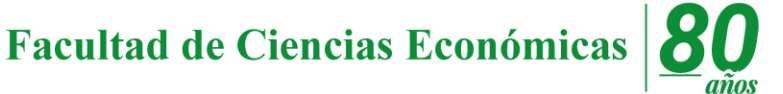

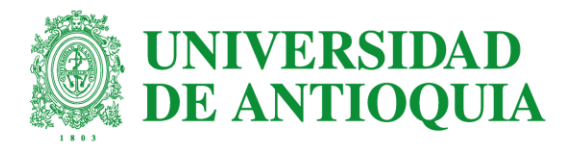

Proceso de Matrícula

### BIENVENIDO AL PROCESO DE MATRICULA DE LA UNIVERSIDAD DE ANTIOQUIA

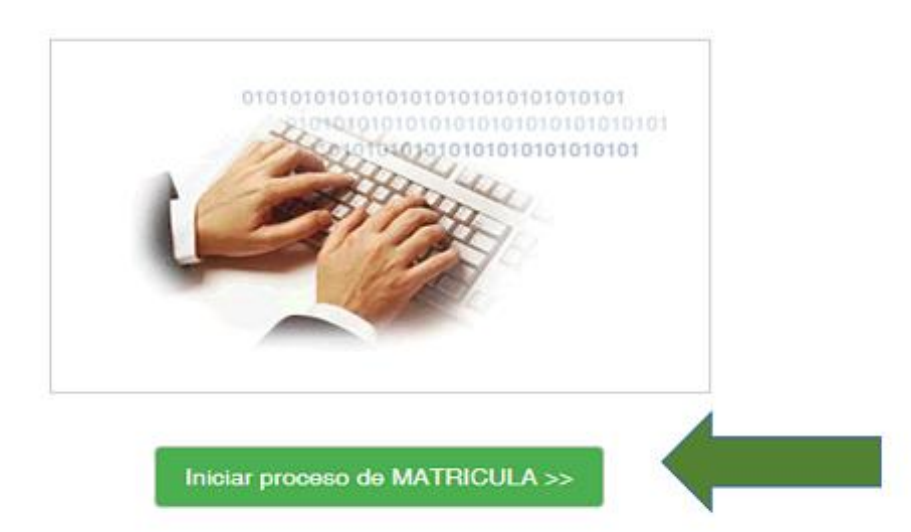

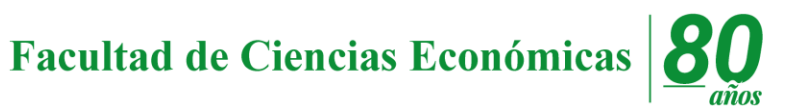

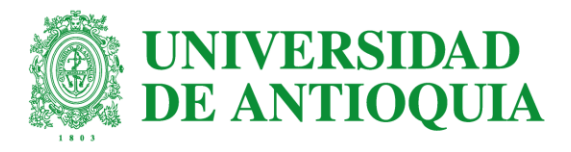

Aparecen los cursos ofertados. Para seleccionarlos haz clic en el botón "Grupos"

#### MATERIAS OFRECIDAS

#### IMPORTANTE: Señor estudiante, tenga presente que sólo se muestran las materias que están programadas para el semestre.

Seleccione las materias que desea cursar este semestre

| Materia | Nombre Materia                                   | Créditos            | Тіро                 | Grupo         | Horario | Opciones       |
|---------|--------------------------------------------------|---------------------|----------------------|---------------|---------|----------------|
| 130118  | 7 ESPAÑOL Y APRESTAMIENTO A LA<br>TRADUCCIÓN III | 5                   | OBLIGATORIA          | 0             |         | Grupos Limpiar |
| 1301177 | 7 FRANCÉS Y APRESTAMIENTO A LA<br>TRADUCCIÓN III | 6                   | OBLIGATORIA          | 0             |         | Grupos Limpiar |
| 130116  | 7 INGLÉS Y APRESTAMIENTO A LA TRADUCCIÓN<br>III  | 6                   | OBLIGATORIA          | 0             |         | Grupos Limpiar |
| 130120  | 2 TEORÍA E HISTORIA DE LA TRADUCCIÓN             | 4                   | OBLIGATORIA          | 0             |         | Grupos Limpiar |
|         | Totał de cr                                      | éditos a matricular | 0 Tope mínimo: 0 Top | pe máximo: 24 |         |                |
|         |                                                  |                     |                      |               |         |                |

#### Tenga en cuenta términos y condiciones!

\* Matrícula provisional: La Universidad de Antioquia lo autoriza para que realice su matrícula mientras su factura de pago del semestre es generada. Al aceptar estas condiciones, se obliga a pagar sus derechos de matrícula antes del 04/10/2020, la factura le será generada en los próximos días. En caso de que usted no realice el respectivo pago, su matrícula deberá ser cancelada en virtud de lo dispuesto en el Artículo 72 del Reglamento Estudiantil de Pregrado.

Enviar matrícula Restaurar

Visualizar Horario

Salir

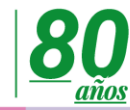

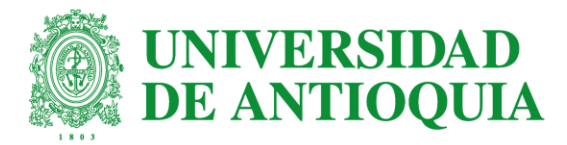

En la nueva ventana se visualizan los grupos y debes elegir uno de acuerdo al horario deseado. Luego debes hacer clic en el botón "Aceptar" para regresar a la pantalla de matrícula. Se debe realizar el mismo proceso por cada materia.

| MATERIAS         | OFRECIDAS                                                                           |                                                                   |                             |                     |       |          |          |
|------------------|-------------------------------------------------------------------------------------|-------------------------------------------------------------------|-----------------------------|---------------------|-------|----------|----------|
| Selaccione las n | naterias que dessa cursar ente semestre.                                            |                                                                   |                             |                     |       |          |          |
| Motoria          | Nombre Materia                                                                      |                                                                   | Greditos                    | Tipo                | Grupo | Horario  | Opaiones |
| 2555101          | ALGEBRA Y TRIGONOMETRIA                                                             |                                                                   |                             |                     |       | MJ16-18  |          |
| 2555131          | CÁLCULO DIFERENCIAL                                                                 | Proceso de Matrícula                                              |                             |                     |       |          |          |
| 2502044          | DISENO DE EXPERIMENTOS Y A NALISIS DE REGRE                                         | Fecha y hora: 12/10/2018 13:10:30<br>GRUPOS CON CUPO DISPONIBLE   | E                           |                     |       | MJ6-8    |          |
| 2503938          | GESTION DE METCOOS Y TIEMPOS                                                        | Tiempo para realizar el proceso 🔗                                 | 06:06                       | o contrario oprima  |       | LMJ18-20 |          |
| 2536301          | INGLES III                                                                          | Cancelar.                                                         | on Hoopital, oo             | o contranto opinita |       |          |          |
| 2558000          | INGLES VI                                                                           | 2555101 - ÁLGEBRA Y TRIGONOM<br>01 - Cupos: 4, Aula: VIRTUAL 2130 | METRÍA<br>06, Horario: MJ1( | 6-18, Docente: ND   | •     | LW10-12  |          |
| 2556601          | PIGLES VI                                                                           | Aceptar                                                           | Cancelar                    |                     |       | MJ14-10  |          |
| 2538311          | FISICA DE CAMPOS<br>Del banco de electruas ELECTIVA FISICA I VERSION 9              |                                                                   |                             |                     |       |          |          |
| 2530821          | FISICA TERMICA<br>Del banco de electros ELECTIVA FISICA I VERSION e                 |                                                                   | 3                           | ELECTIVA            | 0     |          |          |
| 25/36500         | LABORATORIO INTEGRADO DE FISICA<br>Del banco de eléctivas ELECTIVA DE LAB INTEGRADO | DE FISICA                                                         |                             | ELECTIVA            | a 📄   | MJ12-14  |          |
|                  |                                                                                     | Total de créditos a matricular. 1                                 | 2 Tope minimo: 5            | Tope makimo 24      |       |          |          |
|                  |                                                                                     |                                                                   |                             |                     |       |          |          |

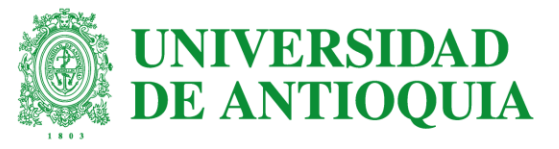

#### CONFIRMACIÓN

Verifique la información ingresada, si está correcta haga click en el botón Continuar para seguir con el proceso matricula, de lo contrario haga click en el botón Corregir.

#### USTED ES RESPONSABLE DE SU SALUD

Si tiene entre 18 y 25 años, y matriculó 20 horas semanales y uno de sus padres trabaja y tiene EPS, debe generar su certificado de estudio y llevarlo a su EPS para que pueda tener todos los derechos como beneficiario: Medicamentos, intervención quirúrgica, hospitalización, en caso de requerirlos. Ejerza responsablemente su derecho a la salud.

#### Materias que desea matricular

| Materia                                                                                                | Créditos | Grupo | Horario      |
|----------------------------------------------------------------------------------------------------|----------|-------|--------------|
| [2555101] ÁLGEBRA Y TRIGONOMETRÍA                                                                      | 3        | 32    | WV18-<br>20  |
| [2502944] DISEÑO DE EXPERIMENTOS Y A NALISIS DE REGRESIÓN                                              | 3        | 1     | MJ6-8        |
| [2502933] GESTIÓN DE METODOS Y TIEMPOS                                                                 | 4        | 3     | LMJ18-<br>20 |
| [2538600] INGLES VI                                                                                    | 0        | 1     | LW10-<br>12  |
| [2538601] INGLÉS VI                                                                                    | 1        | 5     | MJ14-18      |
| [2536500] LABORATORIO INTEGRADO DE FISICA (Del banco de electivas ELECTIVA DE LAB INTEGRADO DE FISICA) | 1        | 3     | MJ12-14      |
| Total de créditos a matricular: 12                                                                     |          |       |              |

Continuar Corregir

El sistema muestra un recuadro con de los el resumen cursos seleccionados, Ust<u>ed</u>\_\_\_\_ debe verificar que efectivamente son los cursos que debe tomar y que son los grupos correspondientes. Sí está de acuerdo haga clic en el botón Continuar, Si no haga clic en corregir para volver al proceso de las materias.

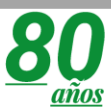

### NOTA IMPORTANTE!!

Lea cuidadosamente la confirmación de la grabación de la grabación de la matrícula. El semáforo indica si el proceso fue exitoso o no.

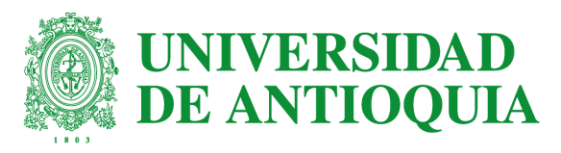

#### Proceso de Matrícula

Fecha y hora: 16/10/2018 08:10:37

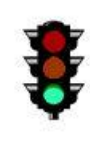

#### TRANSACCION REALIZADA

Su Ajuste fue grabado con éxito. Puede consultar su constancia aquí:

Constancia de Matrícula

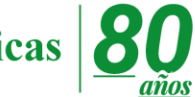

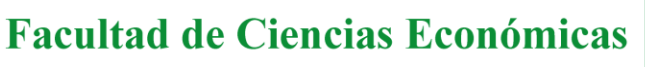

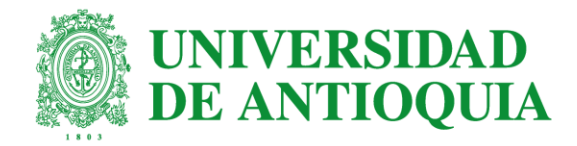

Si te equivocaste o deseas realizar algún cambio en tu matrícula debes esperar la época de ajustes... ya que de lo contrario obtendrás el siguiente mensaje:

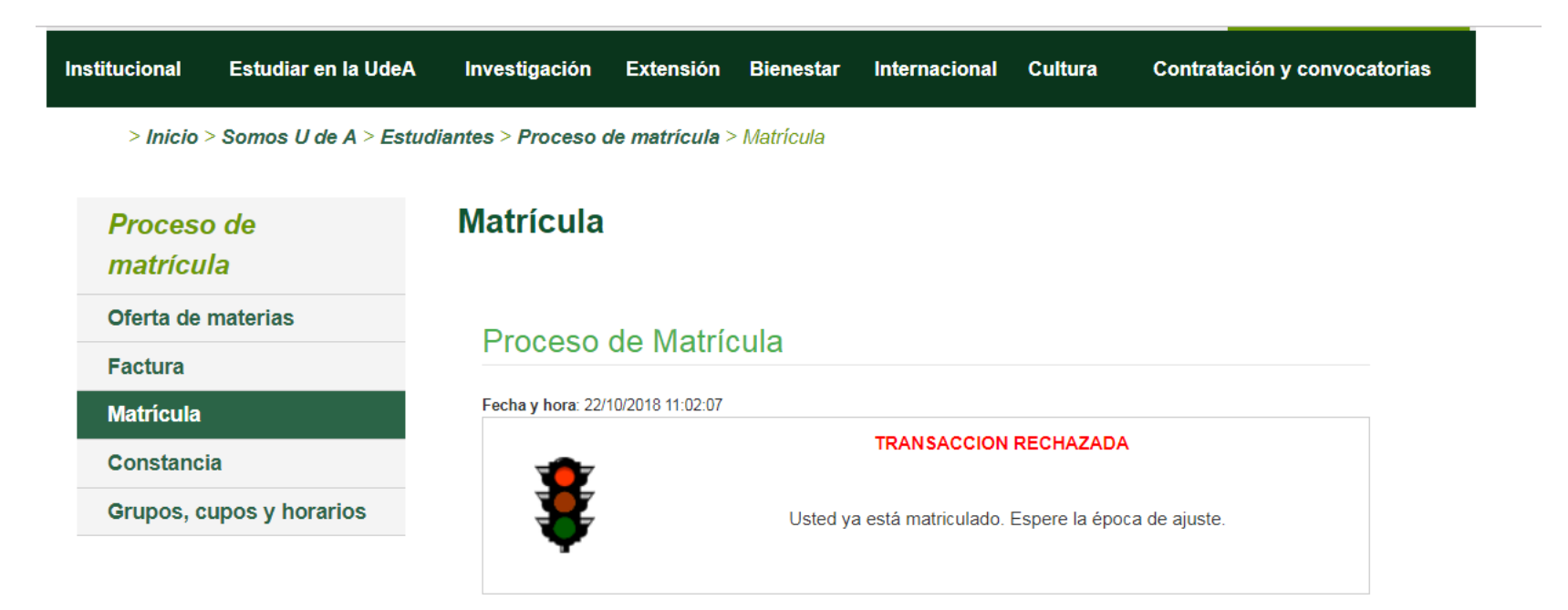

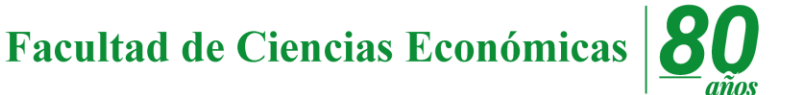

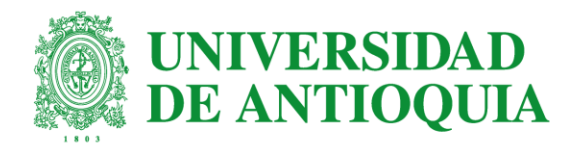

# ¿Y los ajustes ... ?

- El proceso de ajustes se hace para resolver casos que hayan quedado pendientes en el proceso de matrícula, se realiza generalmente una semana después de la matrícula, y requiere el mismo procedimiento de la matricula inicial.
- Para los ajustes debe consultar en oferta de materias, la fecha y hora desde la cual puede realizar los ajustes.
- En el proceso de ajuste usted podrá limpiar, adicionar un nuevo curso o cambiarse de grupo.

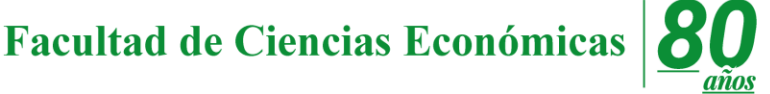

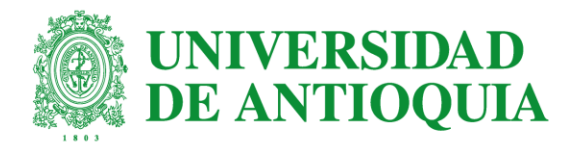

# 5. La constancia de matrícula

- Ingrese a la opción Estudiantes en la parte superior del portal
- Seleccione la pestaña Ingresar > Iniciar sesión.
- Regístrese con su usuario y contraseña.
- Verifica que no eres un robot dando clic al cuadro > conectar
- Ubique la opción PROCESO DE MATRÍCULA en la parte inferior de la página
- Encontrará la opción CONSTANCIA en la parte izquierda de la pantalla.
  Allí visualizará los cursos que usted matriculó y a los cuales asistirá durante el semestre. Consérvela para evitar inconvenientes.

Veamos ...

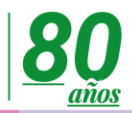

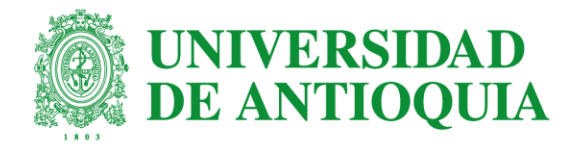

• Se da clic en "Constancia de matrícula"

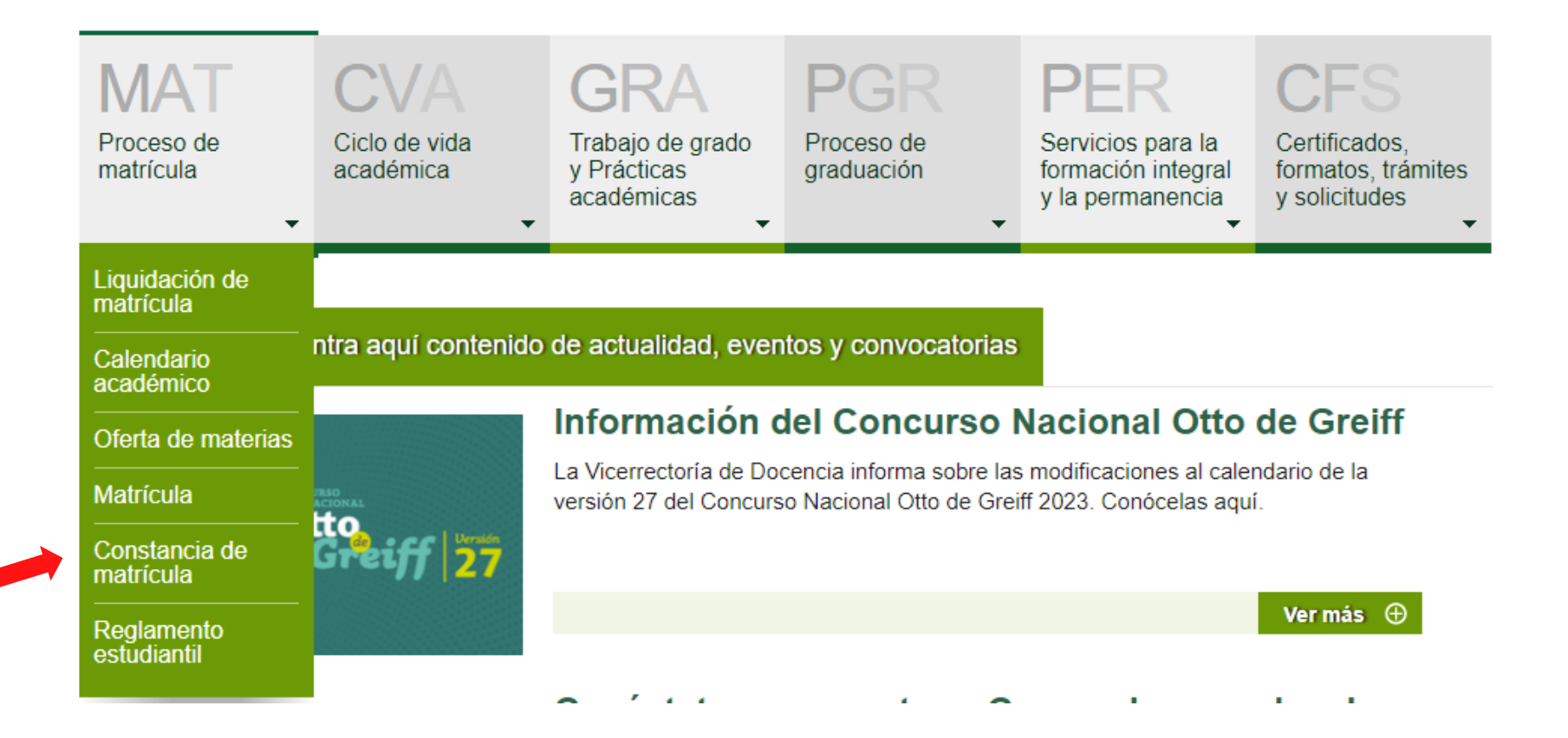

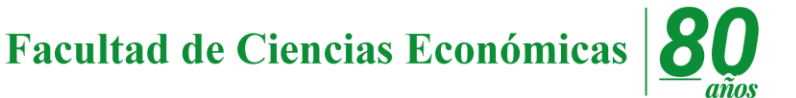

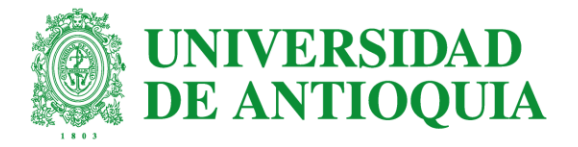

Es importante guardarla o imprimirla para evitar futuros inconvenientes.

| DOC IDENT    | 1268684135 NOMBRE COMPLETO AREIZA CHAVARRÍA ISABEL CRISTINA |                        |          |        |             |            | A              |
|--------------|-------------------------------------------------------------|------------------------|----------|--------|-------------|------------|----------------|
| SEMESTRE     | 15/1 PROGRAMA 513 - INGENIERÍA INDUSTRIAL                   |                        |          |        |             |            |                |
| NIVEL        | 2                                                           | SITUACIÓN ACADÉMICA    | POR-E    | KAM NO | ORMAL       | CRED. ACUN | MULADOS: 0     |
|              | 5                                                           | MATER                  | RIAS     |        |             |            |                |
|              | 11.                                                         | NOMBRE                 | NRO      | CRÉD   | MAX<br>FALT | AULA       | HORARIO        |
| 2502911-01   | INTRO, A LA ING                                             | E INDUSTRI             | 0        | 02     | 06          | 019-205    | L16-18         |
| 2502921 - 03 | GESTIÓN DE LA                                               | 0                      | 03       | 13     | 021-203     | WV14-18    |                |
| 2538201 - 14 | FISICA MECANIC                                              | A                      | 0        | 03     | 13          | 019-305    | MJ20-22        |
| 2555231 - 02 | CALCULO INTEG                                               | RAL                    | 0        | 03     | 13          | 010-110    | WV16-18        |
| *** DEBE CEP | RTIFICAR COMPE                                              | TENCIA EN LENGUA EXTRA | NJERA S  | EGUN   | ACUER       | O ACADEMIC | 00 114 DE SEP/ |
| *** SLOBTIA  | O RENDIMIENTO                                               | INSUEICIENTE EN EL SEM | ESTRE AN | TERIO  | R EST       |            | ES INVALIDA -  |

Proceso de matrícula Oferta de materias Factura Constancia

Matrícula

Constancia

Aquí podremos visualizar los códigos, nombres, aulas y horarios de los cursos que matriculamos y/o ajustamos.

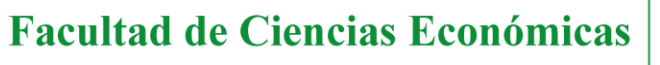

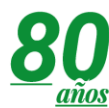

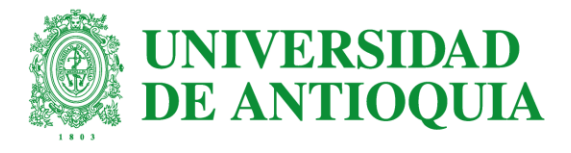

# 6. Ya puedes tener tu TIP

| Institucional Estudiar en la Ude/ | A Investigación Extensión Bienestar Internacional Cultura Contratación y convocatorias                                                                                                    |  |  |  |  |  |  |
|-----------------------------------|----------------------------------------------------------------------------------------------------|--|--|--|--|--|--|
| > Inicio > Institucional > Tarje  | eta Integrada Personal > Expedición y renovación                                                                                                    |  |  |  |  |  |  |
| Tarjeta Integrada<br>Personal     | Expedición y renovación                                                                                                    |  |  |  |  |  |  |
| Presentación                      | El puesto de expedición de la TIP se encuentra ubicado en la calle 70 № 52-21, al frente del                                                                                                    |  |  |  |  |  |  |
| Expedición y renovación           | Edificio de Extension.                                                                                                    |  |  |  |  |  |  |
| Condiciones de uso y<br>cuidado   | Horario de atención: Lunes, martes y jueves de 8:00 a.m. a 12:00 m. y de 1:00 a 5:00 p.m.<br>- miércoles de 8:00 a.m. a 12:00 m. y de 1:00 a 6:00 p.m viernes: 7:00 a.m. a 12:00 m. y                                                                                                    |  |  |  |  |  |  |
| Consultar estamento               | de 1:00 a 4:00 p.m.                                                                                                    |  |  |  |  |  |  |
| Consulta si ya tienes TIP         | <b>Teléfono</b> : (4) 219 50 52                                                                                                    |  |  |  |  |  |  |
| ¿Tienes derecho a TIP?            | Correo electrónico: tarjetatip@udea.edu.co                                                                                                    |  |  |  |  |  |  |
| Bloquear TIP                      | Costo: La expedición de la TIP por primera vez no tiene ningún costo para los miembros de                                                                                                    |  |  |  |  |  |  |
| Preguntas frecuentes              | la comunidad universitaria.                                                                                                    |  |  |  |  |  |  |
|                                   | En caso de pérdida, hurto o deterioro, la expedición de una nueva TIP tiene un valor de <b>\$ 20.000</b> pesos<br>(para la vigencia del año 2018) que se deben pagar en Bancolombia mediante el convenio Nº 48860 y<br>centro de beneficio 10400000. En estos casos se debe presentar el recibo de pago en la Oficina de<br>Expedición de la TIP. |  |  |  |  |  |  |
|                                   | Para los usuarios que en el momento de expedición de la TIP tenían como documento la<br>tarjeta de identidad, el cambio de la TIP con número de cédula no tiene costo.                                                                                                    |  |  |  |  |  |  |

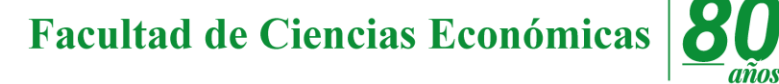

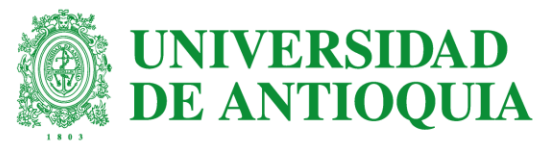

# Para llegar al lugar de expedición de tu TIP:

Sales por la puerta del Ferrocarril y al frente del edificio de Extensión, está ubicado el parqueadero de motos de la UdeA, allí encontrarás la oficina de Expedición de la

TIP.

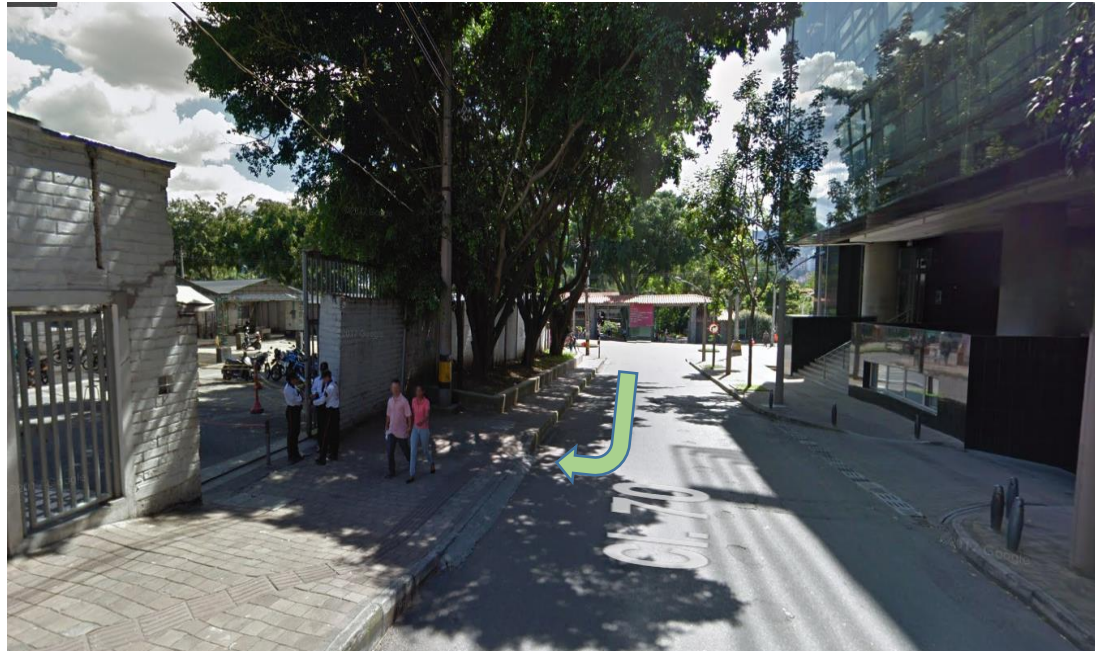

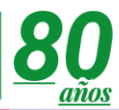

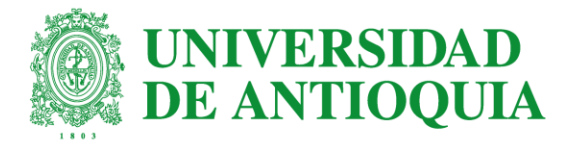

# Muchas gracias.

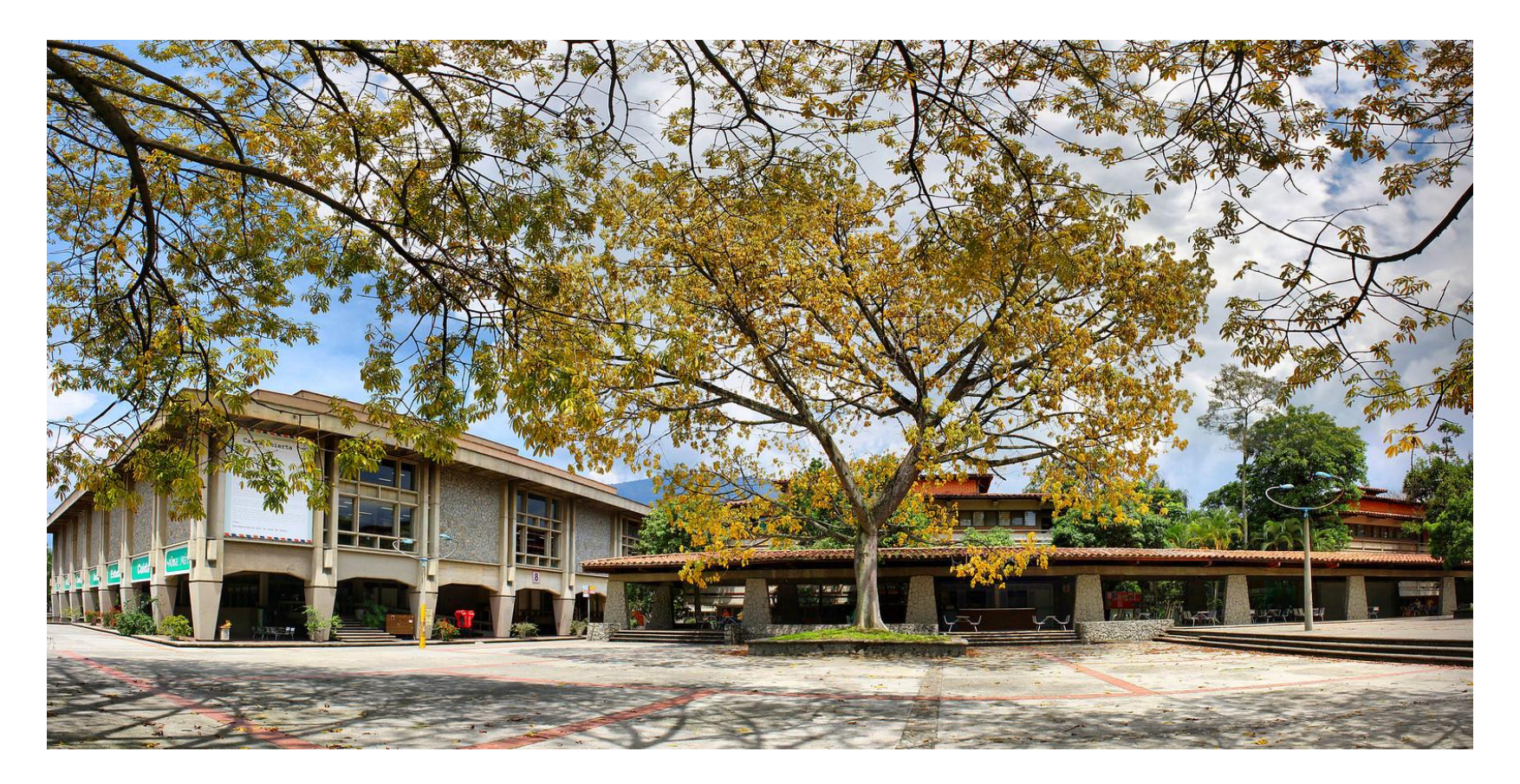

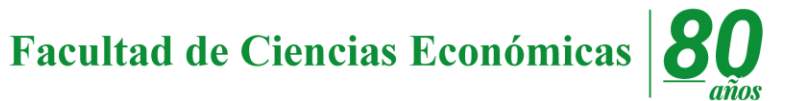